# STUDENT ABC ID Creation Flow

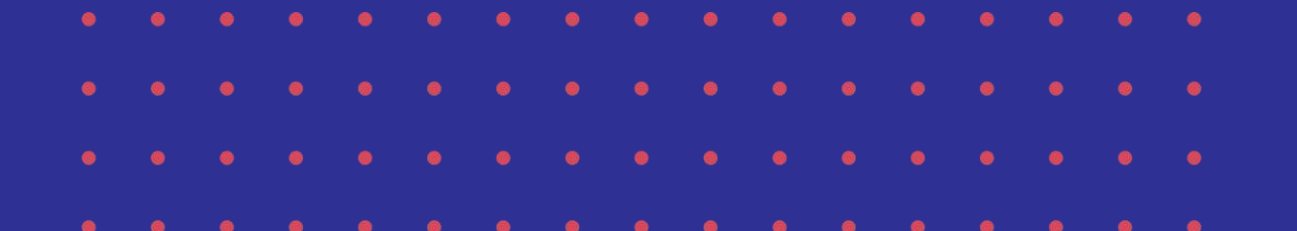

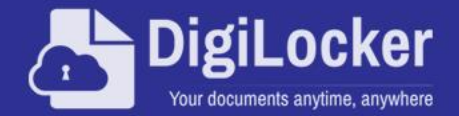

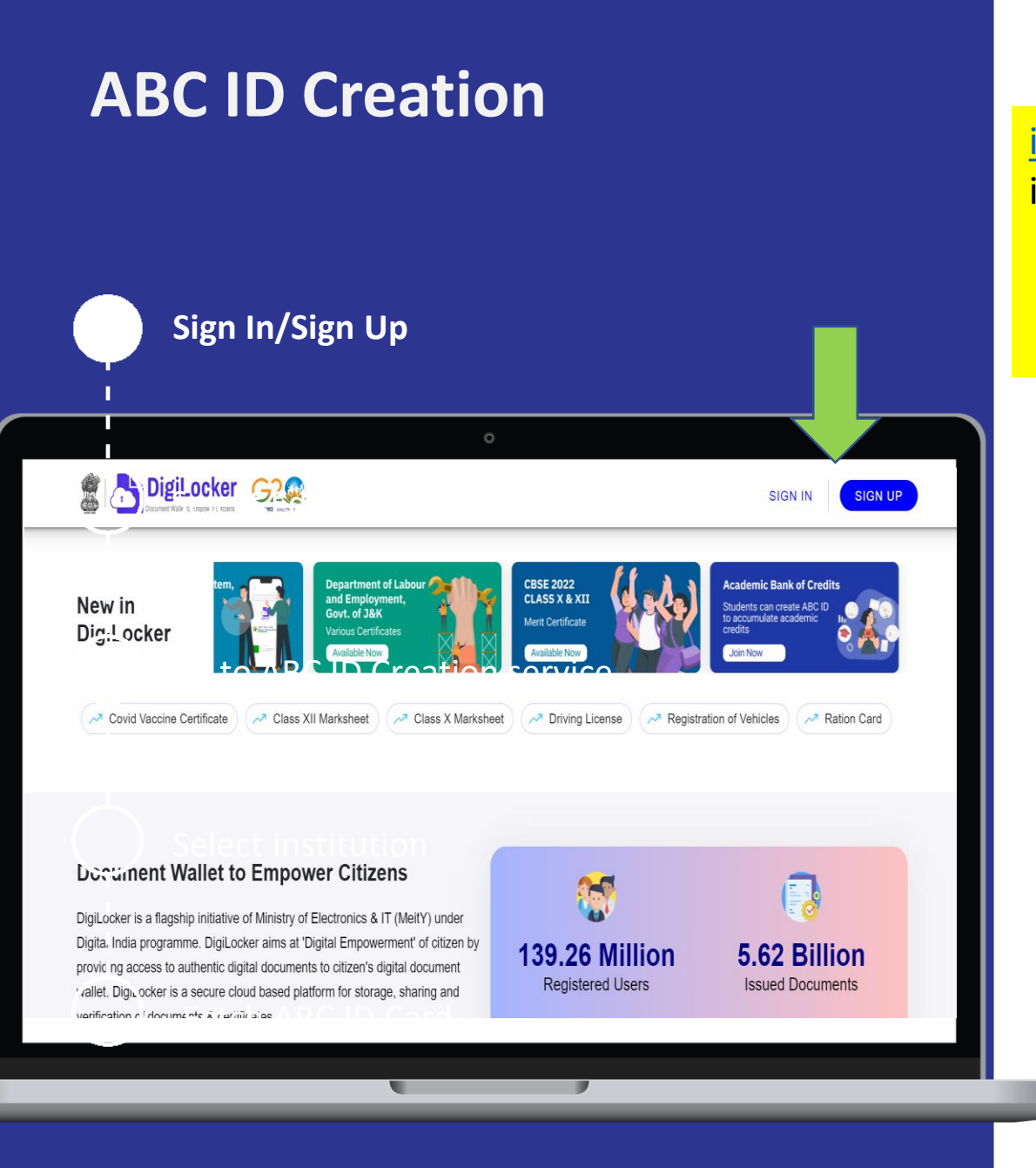

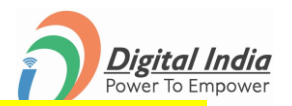

i) Goto :- www.digilocker.gov.in
ii) Click on SIGN IN - Already registered candidate
OR
Click on SIGN UP - To be a registered candidate and then login through SIGN IN

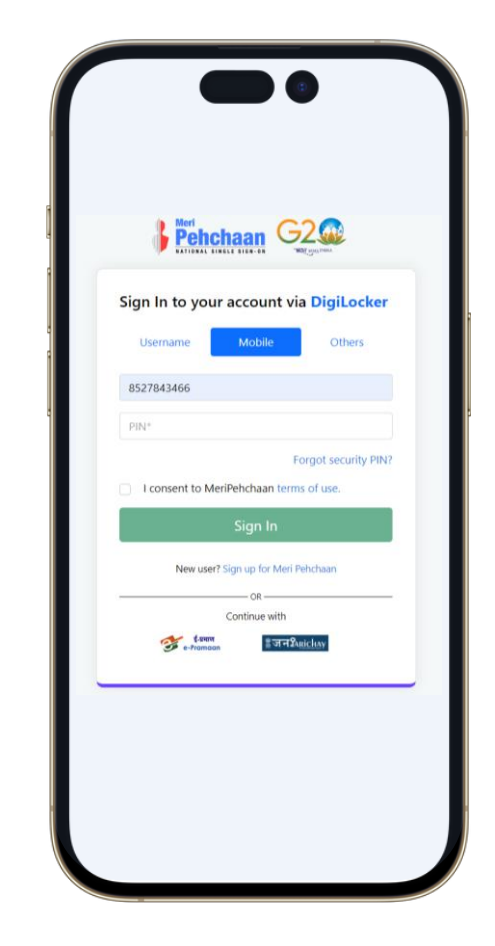

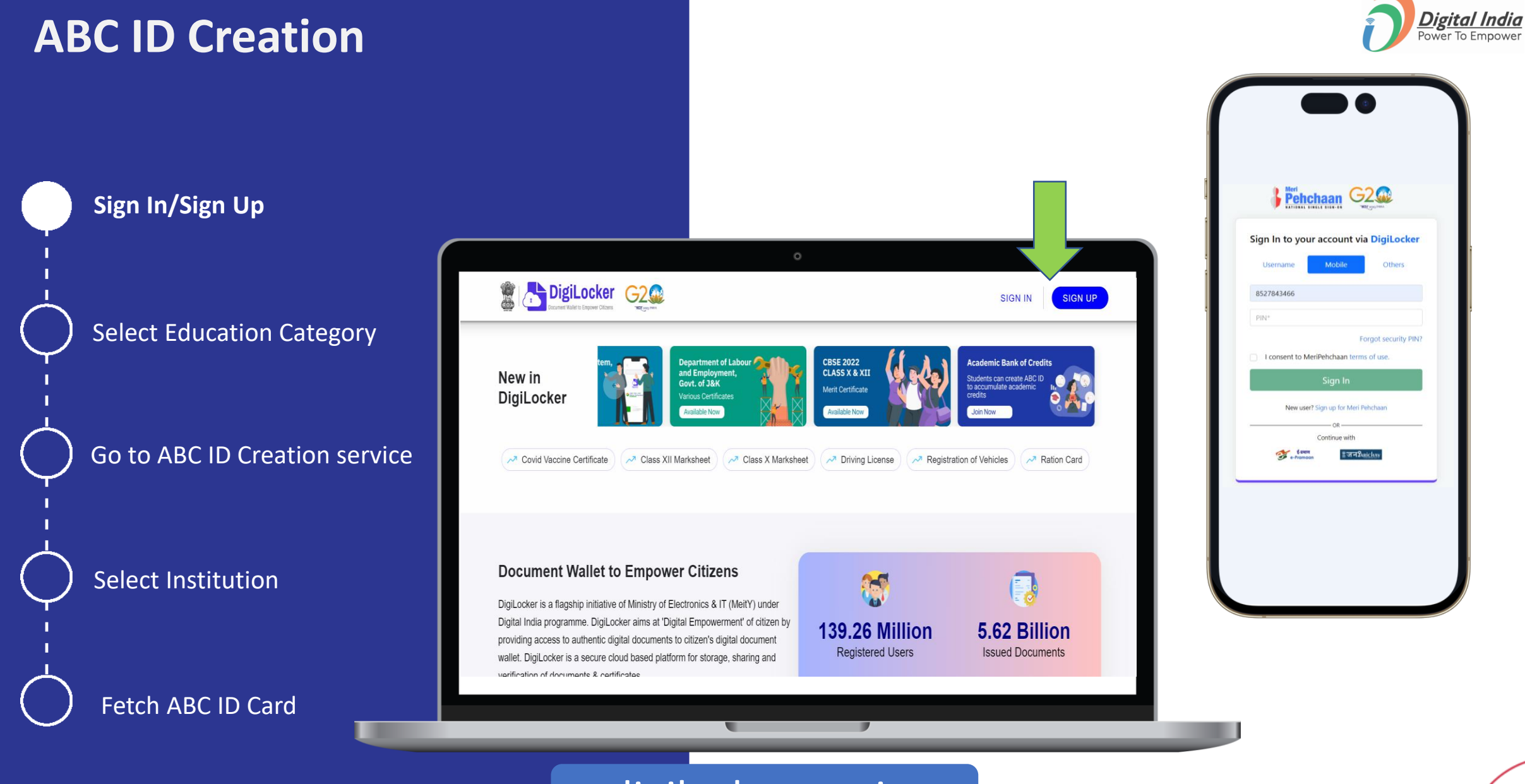

digilocker.gov.in

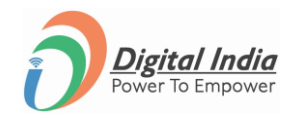

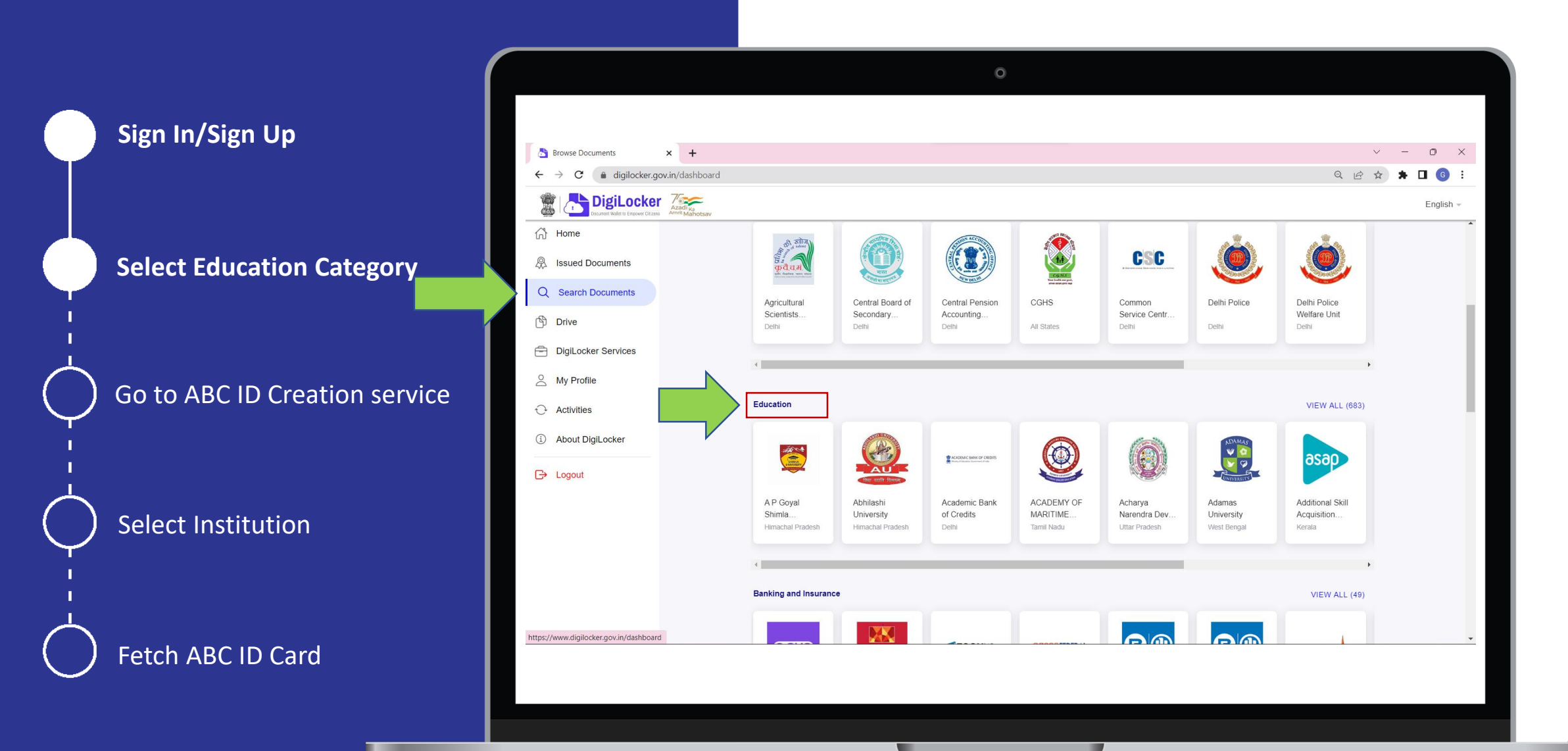

Sign In/Sign Up

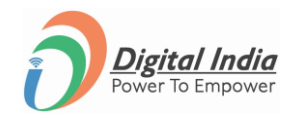

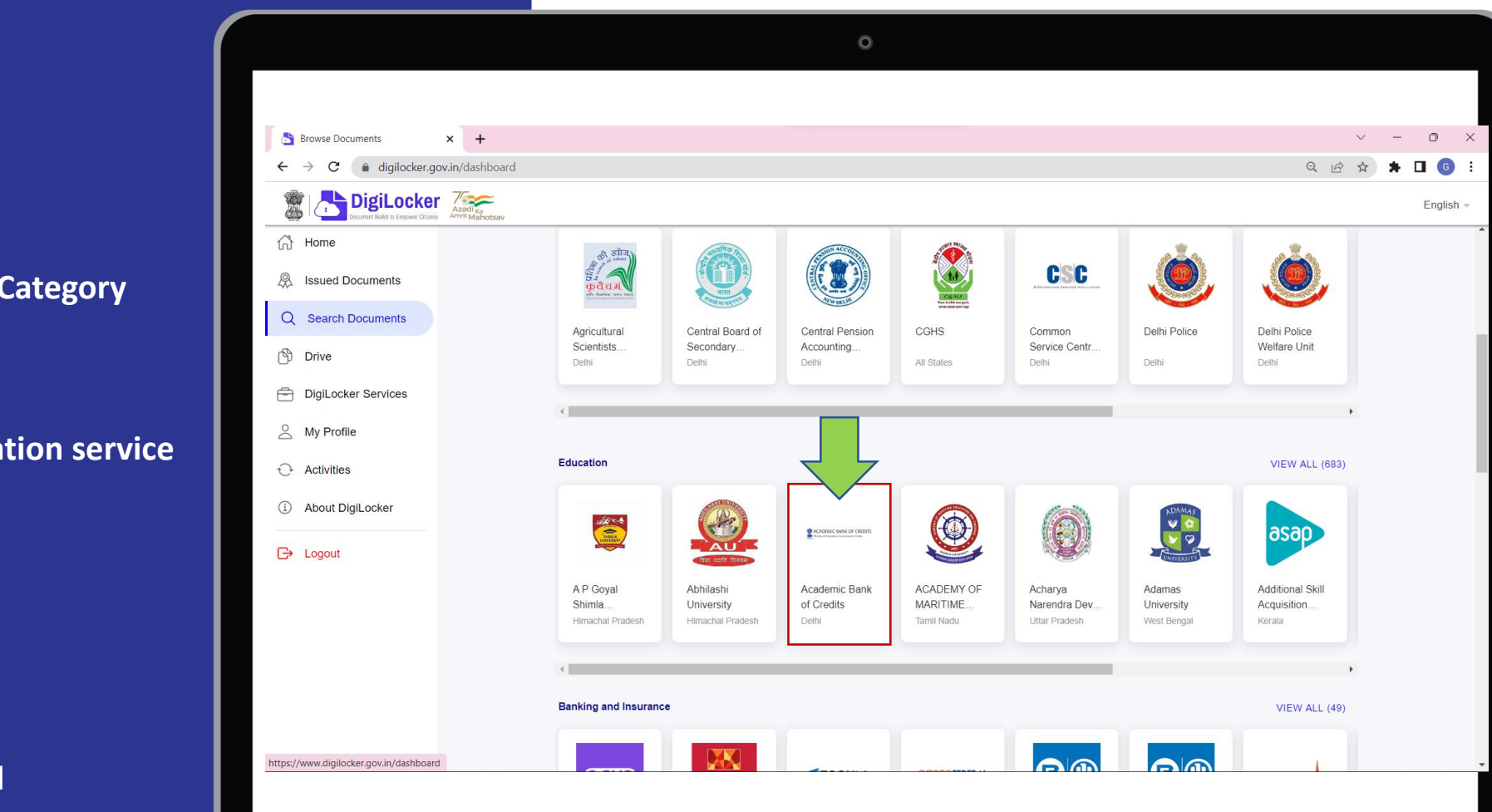

Select Education Category

Go to ABC ID Creation service

Select Institution

Fetch ABC ID Card

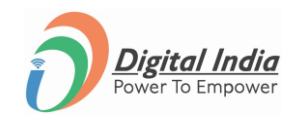

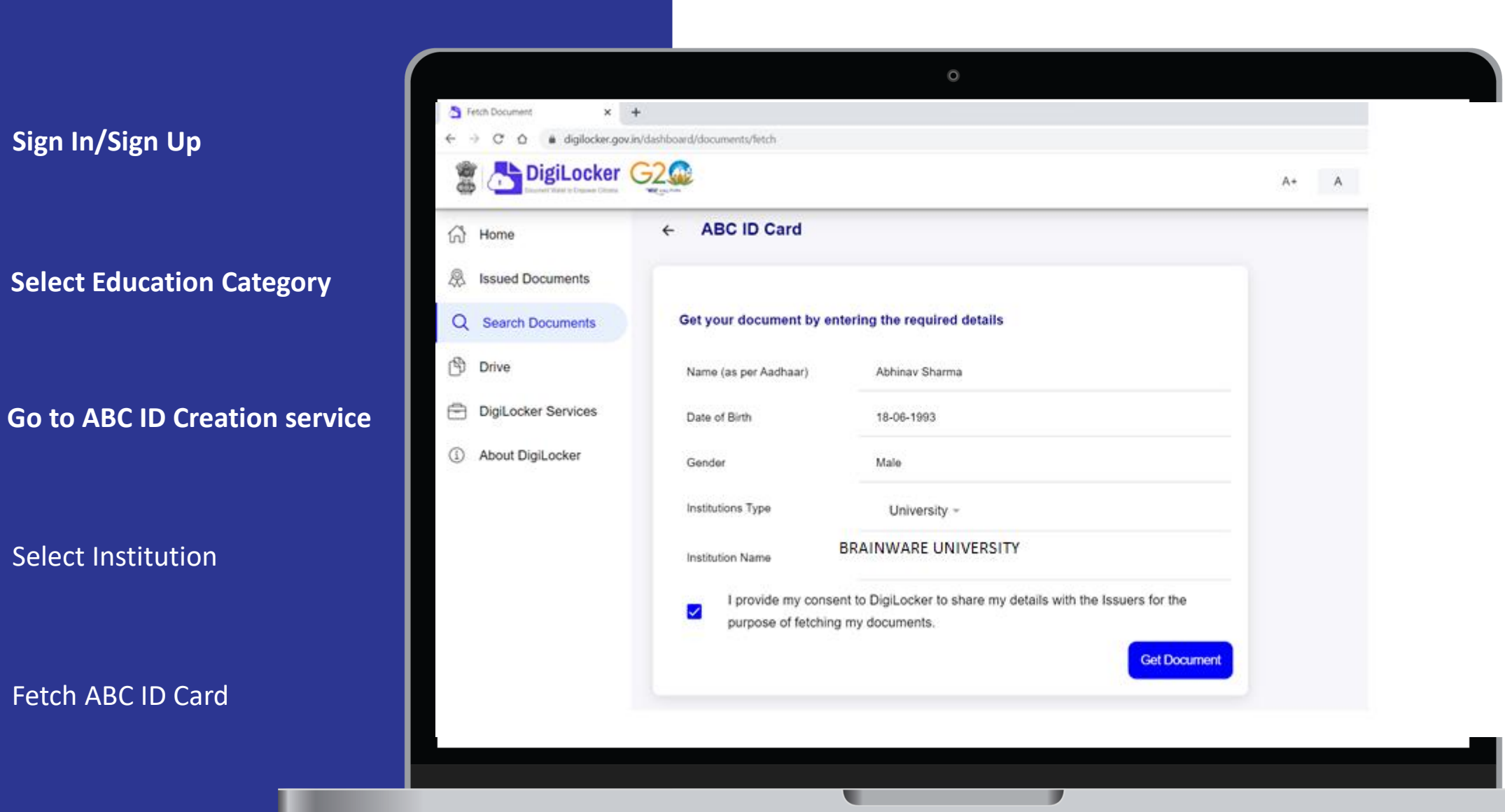

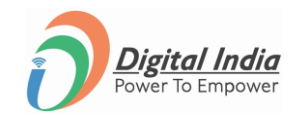

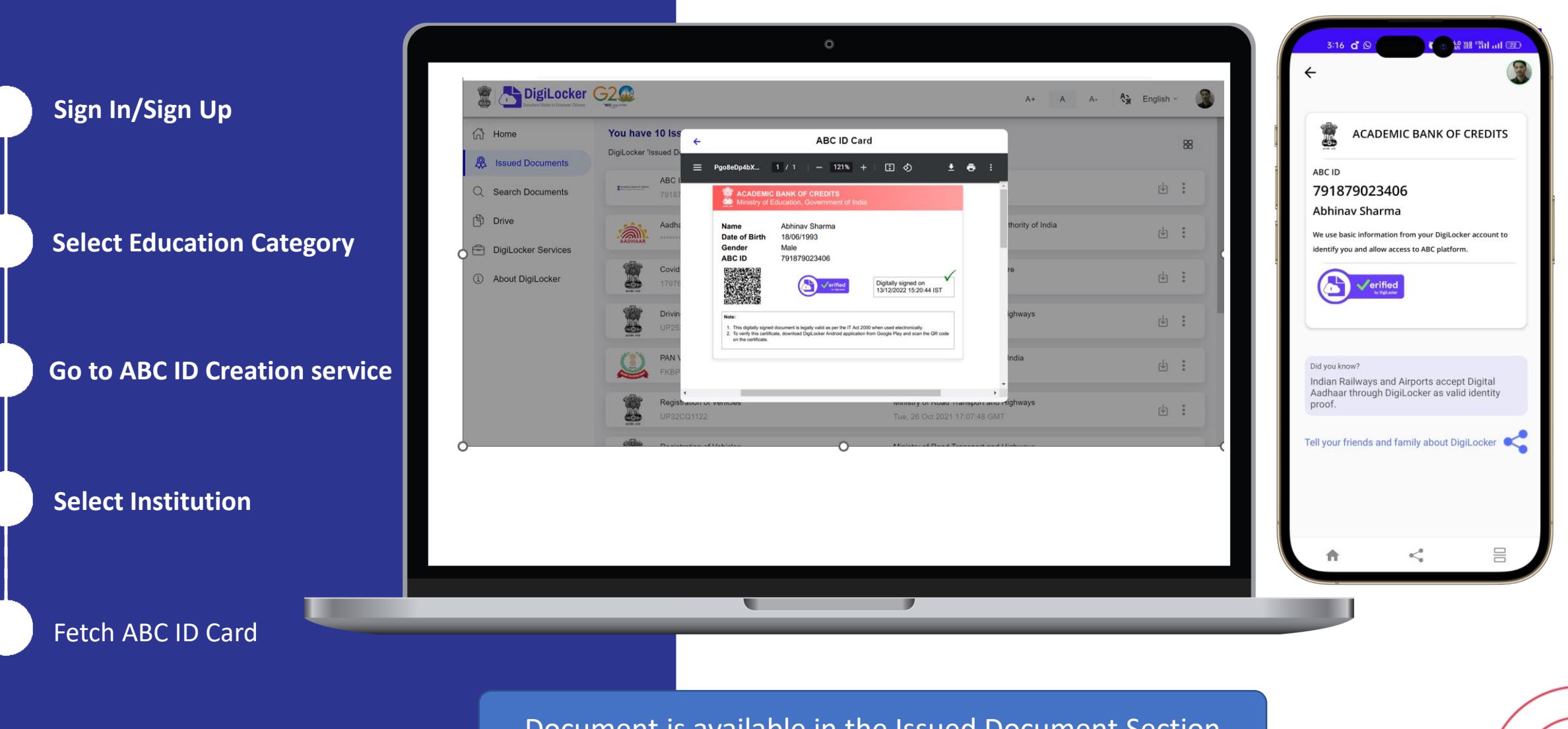

Document is available in the Issued Document Section